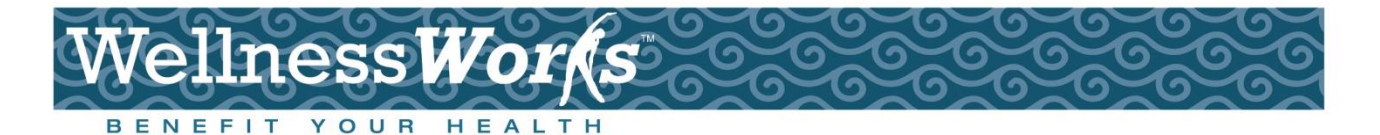

# City of Providence Virgin Pulse Enrollment instructions (Web)

Go to <u>www.virginpulse.com</u> to get started. Hover your mouse over "**Member Login**" and click on "**Virgin Pulse**".

### Existing Users:

Enter your e-mail address and password, and click "**Login**". If you forgot your password, click on the forgot password link.

### First Time Users:

- 1. Click on "Looking for how to join"
- Type in your Sponsor and click "Search".
   Blue Cross & Blue Shield of Rhode Island is your sponsor.
- Scroll down to check off the Data Consent, privacy Policy, and Membership Agreement, and click "Continue".
- 4. Complete Account Setup and Member Information sections.

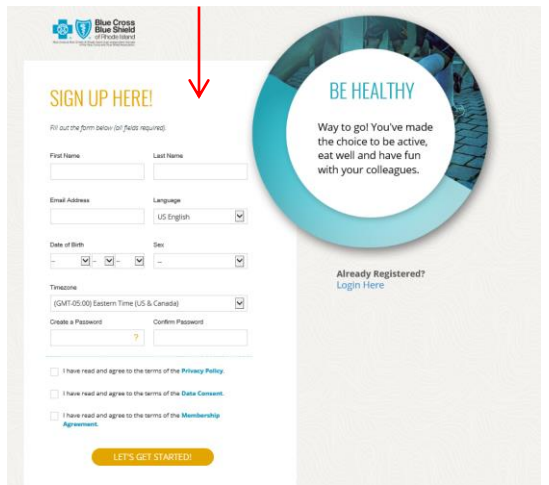

| MEMBER                            | LOGIN                    |                    |
|-----------------------------------|--------------------------|--------------------|
| Sign in to                        | your accou               | nt:                |
| Member ID                         | or Email Address         |                    |
|                                   | Forgo                    | t your password?   |
| Password                          |                          |                    |
| Remembe                           | r my Member ID or E      | Email Address      |
|                                   | Login                    |                    |
| Looking for hov                   | v to join?               |                    |
| (You must be s<br>your employer.) | ponsored by an orga<br>) | anization, such as |
|                                   |                          |                    |

## JOIN NOW

| STEP 1 OF 3: SELECT YOUR                                                                                                    | SPONSOR                                              |                                  |
|----------------------------------------------------------------------------------------------------|------------------------------------------------------|----------------------------------|
| To join Virgin Pulse, you must be<br>enter the first few letters of the na                                                         | sponsored by an organization, firme of your sponsor. | or example your employer. Please |
| Sponsor Name:<br>Blue Cross                                                                                                    | Search                                               |                                  |
| Select your sponsor:<br>O Blue Cross & Blue Shield of Ma<br>Blue Cross & Blue Shield of Rh<br>None of the above? Please try your : | ssachusetts<br>ode Island<br>search again.           |                                  |
| Continue                                                                                                    |                                                      |                                  |

### If Virgin Pulse asks for your employee ID number:

<u>BCBSRI members</u> – your employee ID number is your 12 digit BCBSRI member ID (i.e. PVC123456789). Spouses who have BCBSRI coverage should put your 12 digit BCBSRI member ID, and add an "s" to the end (i.e. PVC123456789s)

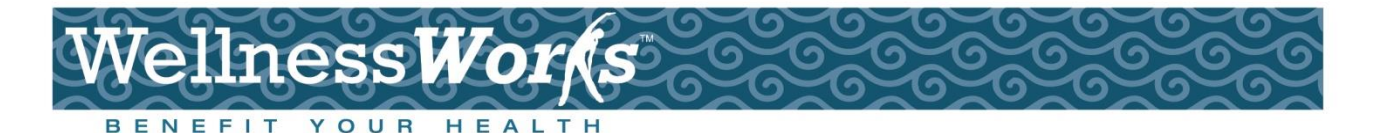

## City of Providence Virgin Pulse Enrollment instructions (APP)

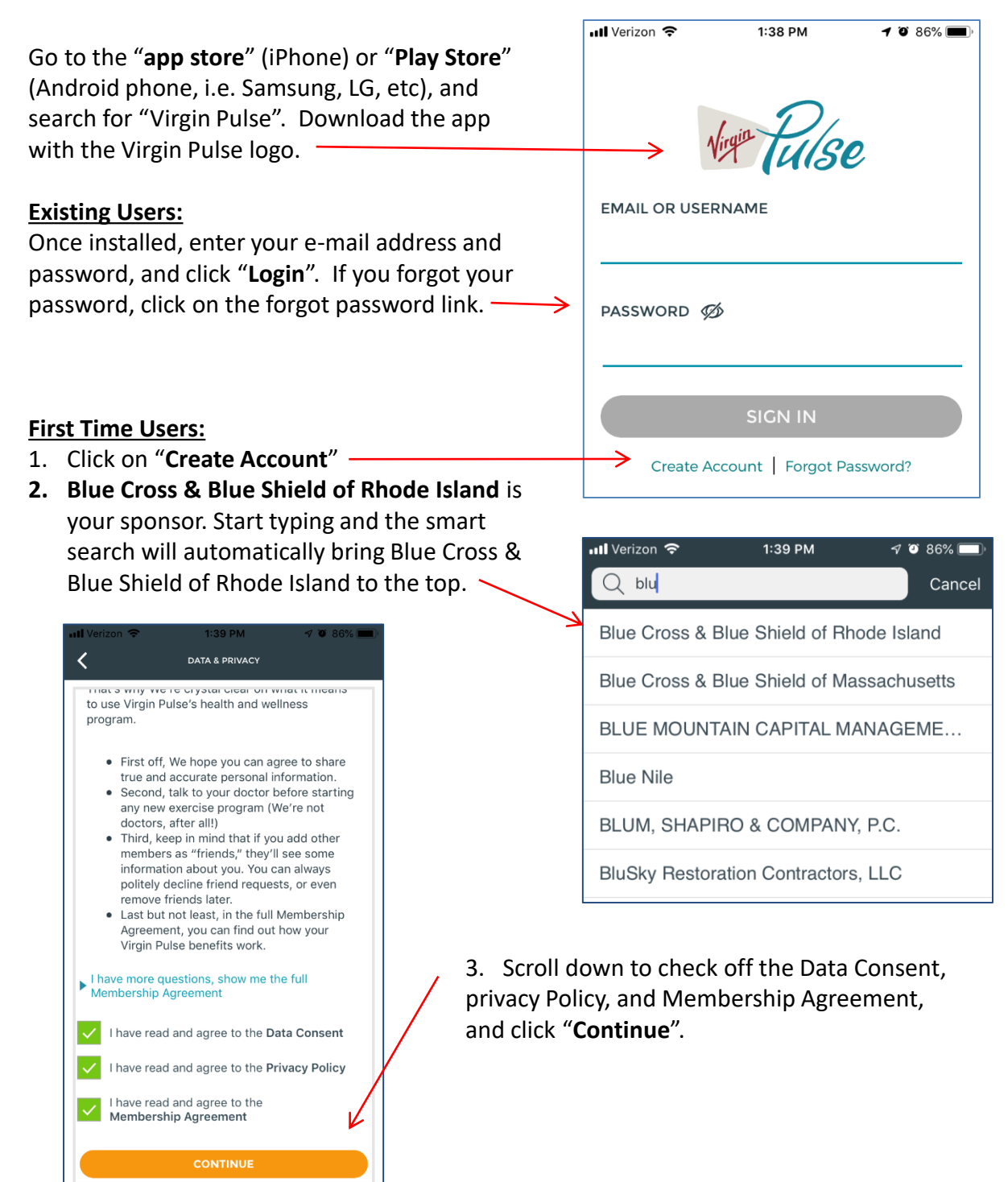

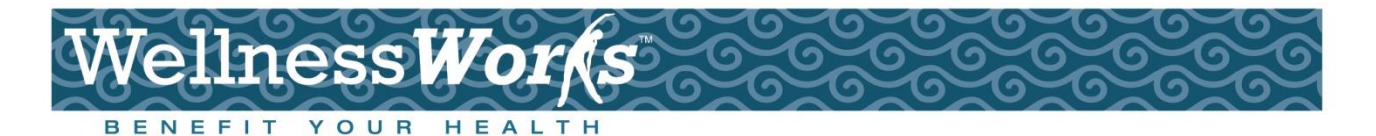

## **City of Providence** Virgin Pulse Enrollment instructions (APP)

|                                                                                                    | III Verizon 🗢 1:40 PM 🚽 📽 86% 💻                                                                                                    |
|----------------------------------------------------------------------------------------------------|----------------------------------------------------------------------------------------------------|
|                                                                                                    | Nice! Let's create your account.<br>First Name                                                                                             |
|                                                                                                    | Last Name                                                                                                    |
| <ul> <li>Completing the registration form:</li> <li>Your email can be a work or personal email.</li> </ul>                                         | Email                                                                                                    |
| This will serve as your username on Virgin<br>Pulse, as well as your recovery email for<br>password resets, so make sure you have                  | Date of Birth                                                                                                    |
| <ul> <li>access to this address!</li> <li>Your password must be at least 8 characters,<br/>and have at least one upper case letter, one</li> </ul> | Sex                                                                                                    |
| lower case letter, one number, and one special character.                                                                                          | (GMT-05:00) Eastern Time (US & Canada)                                                                                                    |
|                                                                                                    | Create Password                                                                                                    |
|                                                                                                    | Passwords must have:<br>8 or more characters, upper and lower case letters (Aa), at least 1<br>number (123), and at least 1 symbol (\$@!*) |
|                                                                                                    | Confirm Password                                                                                                    |
|                                                                                                    |                                                                                                    |

#### If Virgin Pulse asks for your employee ID number:

BCBSRI members – your employee ID number is your 12 digit BCBSRI member ID (i.e. PVC123456789). Spouses who have BCBSRI coverage should put your 12 digit BCBSRI member ID, and add an "s" to the end (i.e. PVC123456789s)

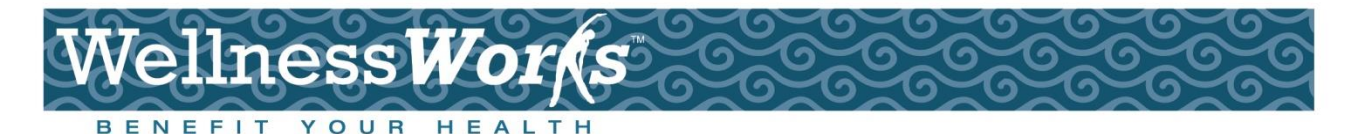

The **Health Assessment** is a quick (10-15 minute) survey on your lifestyle habits. It includes topics on nutrition, physical activity, stress, and more. After the completion of the assessment, you will receive a report illustrating your health risks, and suggestions on improving those risks. The Health Assessment is completely confidential. The City of Providence does not receive your individual responses.

To access the Health Assessment, click on the "Programs" Tab.

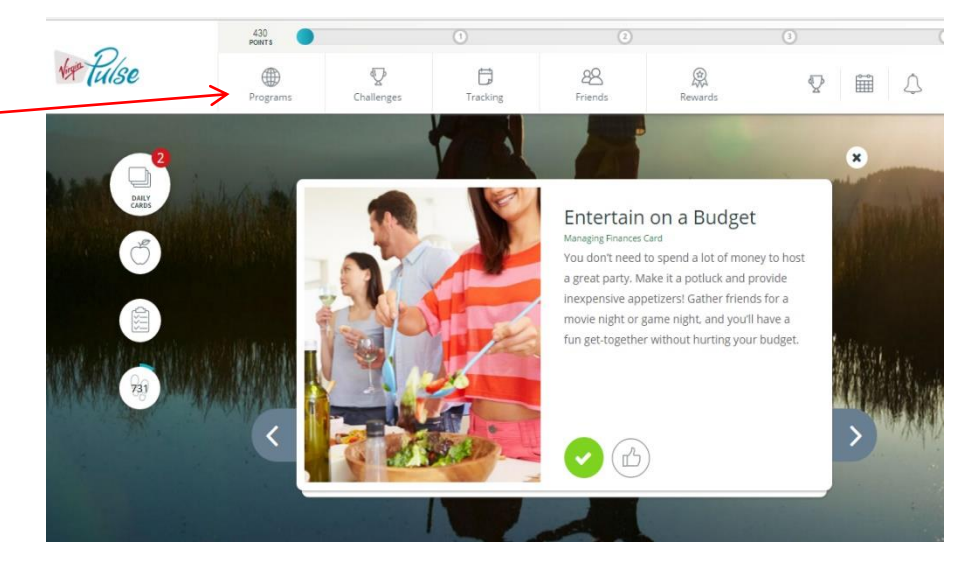

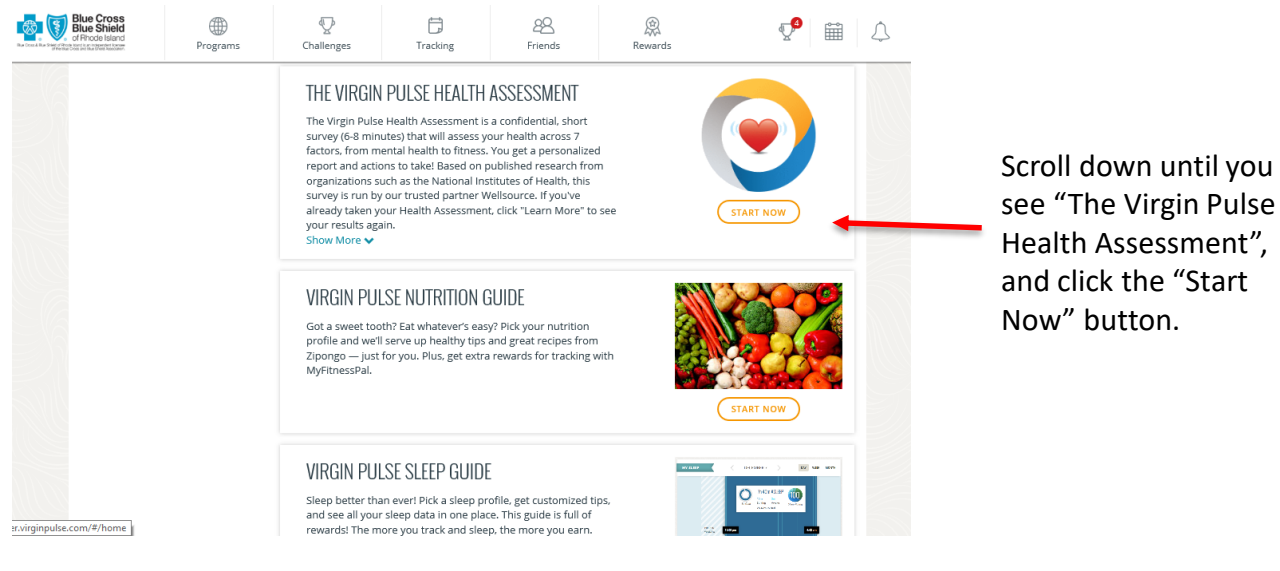

For technical support, please contact customer support at 888-671-9395 or send an e-mail to support@virginpulse.com.

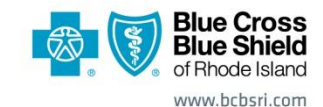

500 Exchange Street • Providence, RI 02903-2699 Blue Cross & Blue Shield of Rhode Island is an independent licensee of the Blue Cross and Blue Shield Association.

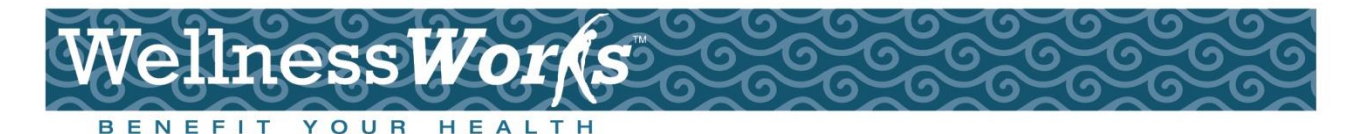

**Annual Medical Well Visits and Dental Cleanings/Exams** are recommended to ensure you are receiving the appropriate age & gender related screenings, and to maintain good oral health. BCBSRI automatically tracks these visits and uploads them into Virgin Pulse. These visits are usually loaded within 1-3 months of your visit. To see the visit in Virgin Pulse:

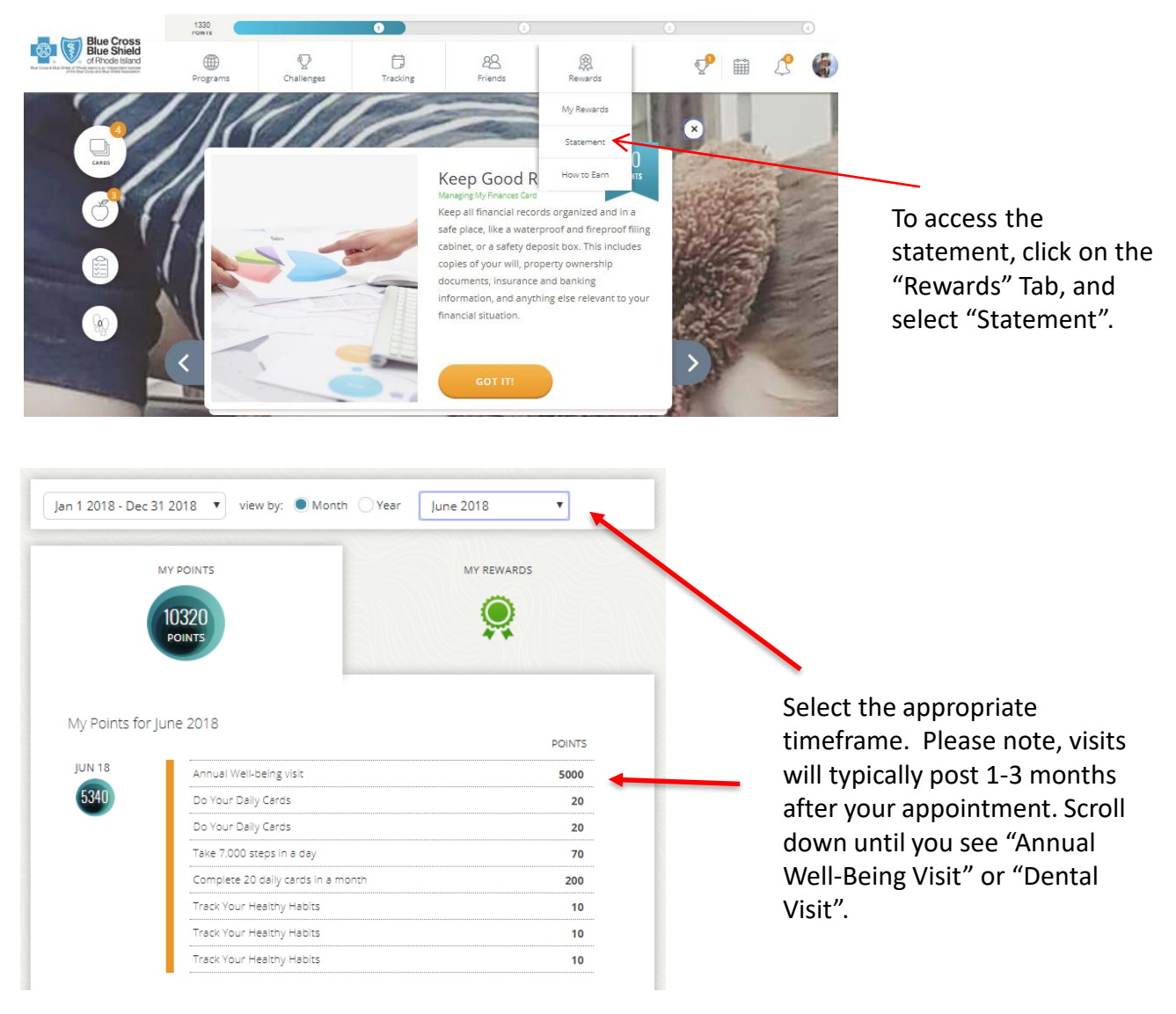

For technical support, please contact customer support at 888-671-9395 or send an e-mail to support@virginpulse.com.

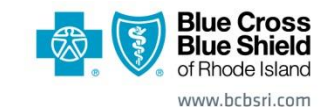

500 Exchange Street • Providence, RI 02903-2699 Blue Cross & Blue Shield of Rhode Island is an independent licensee of the Blue Cross and Blue Shield Association.

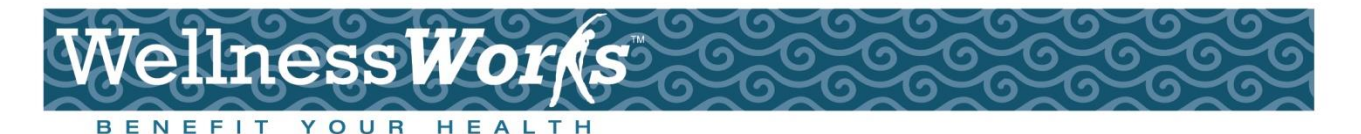

Other activities that you can complete within Virgin Pulse for your elective activities are the **Nicotine Free Agreement**, and tracking your biometrics (i.e. Blood Pressure, Cholesterol, BMI, Glucose) from your physician. To get to the **Nicotine Free Agreement** or **Physician Tracking Form**, navigate to the programs page.

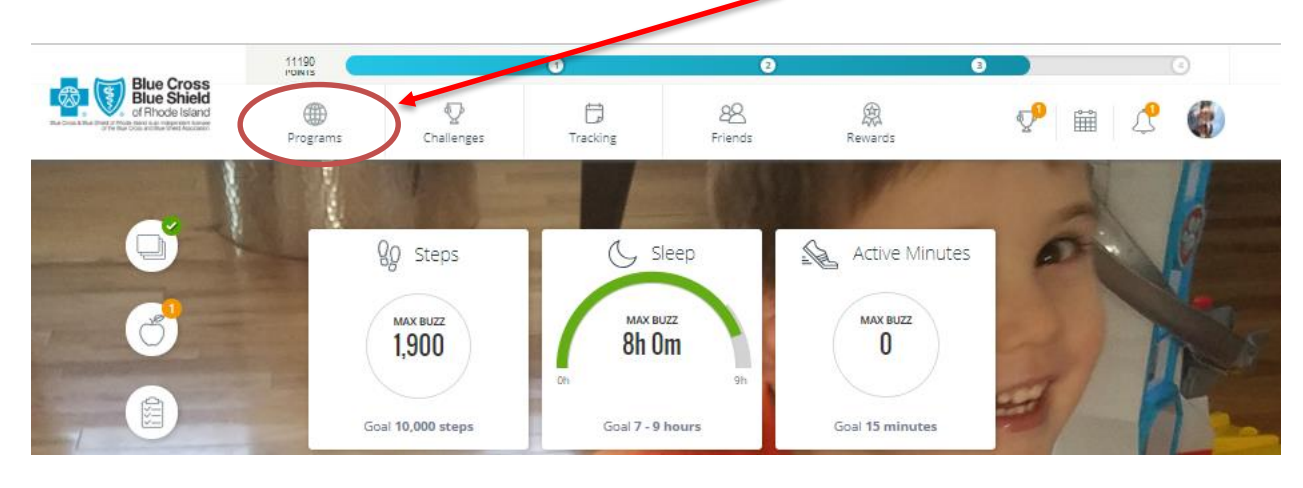

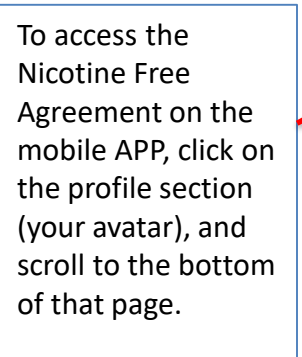

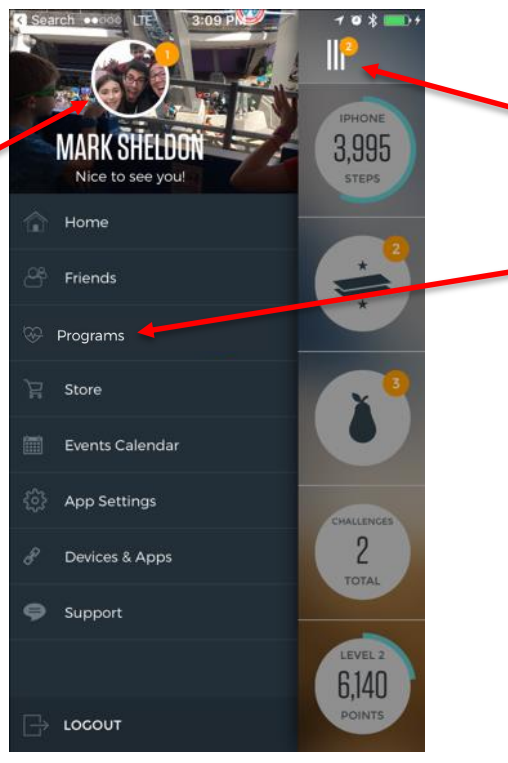

For technical support, please contact customer support at 888-671-9395 or send an e-mail to support@virginpulse.com. To access the Programs Page on the app, click on the top left corner, and the menu will appear. Then, click on "Programs".

Please note, there is a unique identifier on the Physician tracking Form that maps that form to the person downloading it. Therefore, please only use a form you have printed out from your own portal.

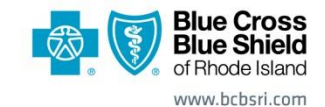

500 Exchange Street • Providence, RI 02903-2699 Blue Cross & Blue Shield of Rhode Island is an independent licensee of the Blue Cross and Blue Shield Association.